# Aranda Chat

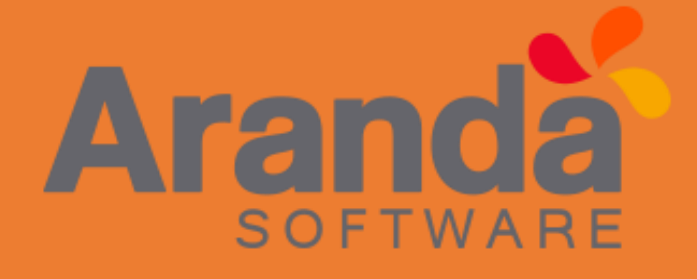

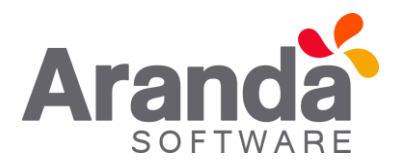

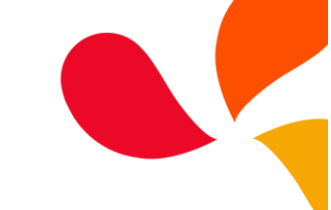

| Número de Revisión | Fecha de Revisión | Descripción | Responsable           |
|--------------------|-------------------|-------------|-----------------------|
| 1.0                | Junio 2017        | Creación    | Juan Sebastian Puerto |
|                    |                   |             |                       |
|                    |                   |             |                       |

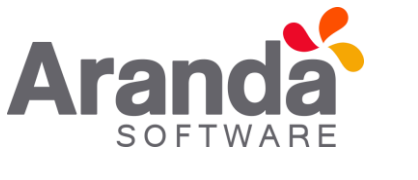

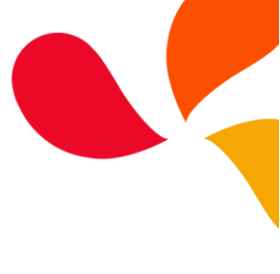

## Tabla de contenido

| Tab          | la de contenido                 | . 2 |
|--------------|---------------------------------|-----|
| CON          | IFIGURACION GENERAL             | . 3 |
| •            | POR PROYECTO                    | . 4 |
| •            | GENERAL PARA PROYECTOS          | . 5 |
| $\checkmark$ | ADMINISTRACIÓN                  | . 6 |
| $\checkmark$ | CONFIGURACIÓN                   | . 7 |
| •            | MENSAJES Y ATAJOS               | . 8 |
| •            | ASOCIAR ESPECIALISTAS           | . 9 |
| $\checkmark$ | CREACION DE LOS CASOS DE CHAT   | 12  |
| СНА          | T CONSOLA DE ESPECIALISTAS ASDK | 12  |
| •            | VENTANA DE CHAT ESPECIALISTA    | 14  |
| СНА          | T CONSOLA DE ESPECIALISTAS USDK | . 1 |
| •            | VENTANA DE CHAT USUARIO         | . 2 |

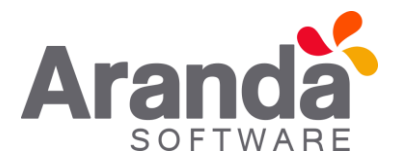

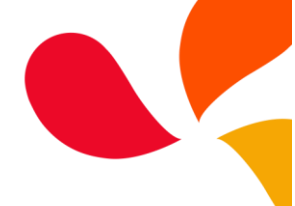

#### ARANDA CHAT

Como nueva funcionalidad para las consolas ASDK y USDK, se incorpora el módulo de CHAT, como medio de comunicación alternativo entre un Especialista y un Usuario. Para tener acceso a esta funcionalidad se debe tener en cuenta lo siguiente:

#### CONFIGURACION GENERAL

Se crea el componente "IntegrationsAPI", el cual contiene todo el módulo de "Aranda Chat", este debe configurarse con la conexión a la base de datos, la cual, debe ser la misma donde se encuentra configuradas las consolas BASDK, ASDK y USDK.

Nota: si se tiene conexión con una base de datos Oracle, el sitio Aranda Integrations, debe configurarse de manera especial, para esto se debe tener en cuenta:

- Abrir el archivo Web.Config, del sitio Aranda Integrations, que se encuentra en la ruta C:\inetpub\wwwroot\Aranda.Integrations (Dependiendo de donde se instaló).
- En la sección "entityFramework", dejar la sección "defaultConnectionFactory" en modo "comentario".

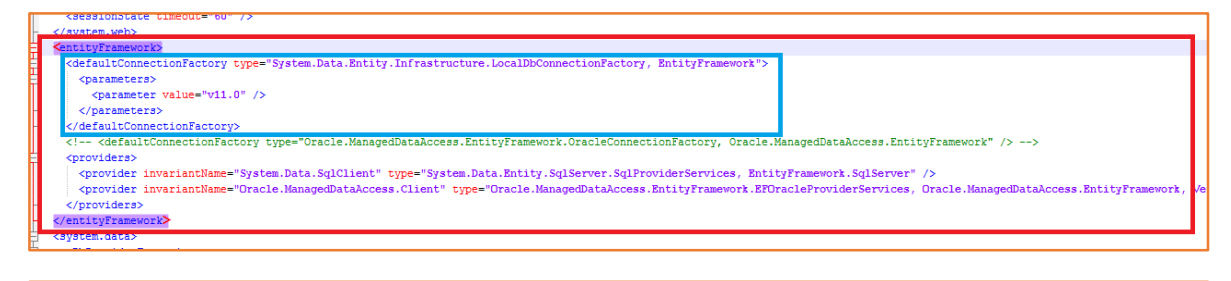

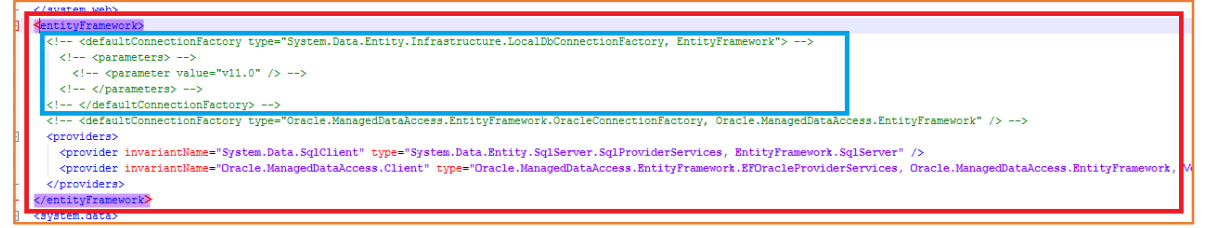

- Habilitar la sección "defaultConnectionFactory" para Oracle, quitando el modo "Comentario" de la línea a continuación.

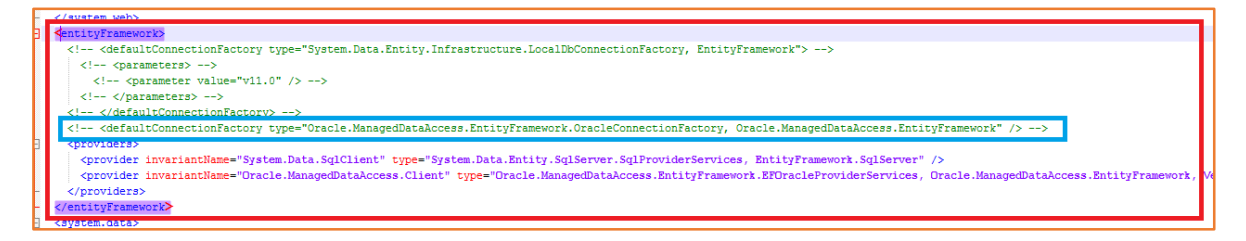

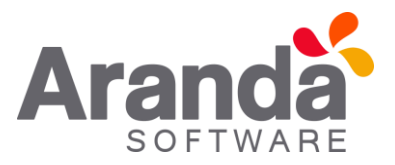

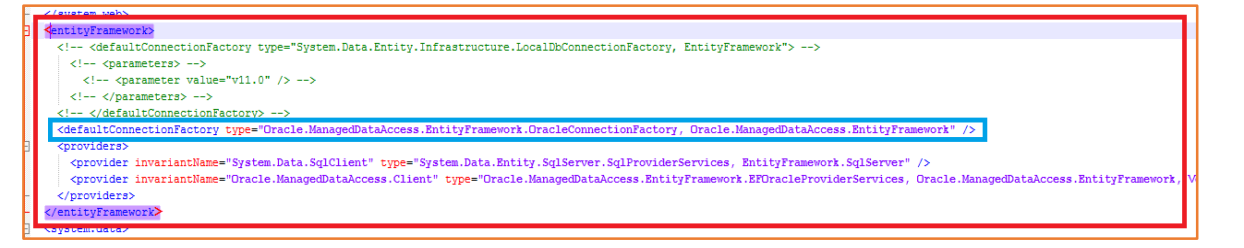

 En la sección "connectionStrings" se configura la conexión a la base de datos, la cual, debe estar definida de la misma manera como está el "tns" del cliente de Oracle, a continuación se coloca un ejemplo, sin embargo, esta configuración depende de los datos que se tengan de la base de datos.

<add name="Arandaconn" providerName="Oracle.ManagedDataAccess.Client" connectionString="User Id=XXXX;Password=XXXX;Data Source=(DESCRIPTION=(ADDRESS=(PROTOCOL=XXXX)(HOST=XXXX)( PORT = XXXX))(CONNECT\_DATA=(SERVER = XXXX)(SERVICE\_NAME = XXXX)))" />

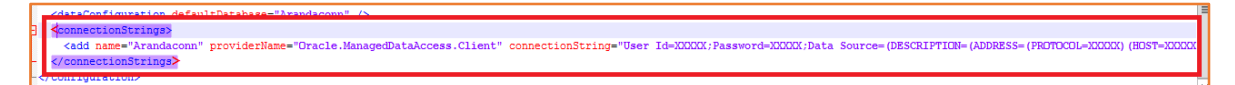

## • POR PROYECTO

Para un correcto funcionamiento del módulo de Chat, se debe realizar una configuración previa en la consola BASDK, teniendo en cuenta quienes serán los Especialistas que atenderán a los Usuarios y los proyectos a los cuales se les habilitara esta opción.

Para tener acceso a esta configuración se debe tener en cuenta lo siguiente:

- ✓ Ingresar a la consola BASDK
- ✓ En la ventana Opciones/Proyecto, se debe editar el proyecto al cual se le habilitara la opción de "Chat".
- Al visualizarse la ventana de edición del Proyecto, se debe seleccionar la opción "Habilitar integración con el Chat". Esta configuración se debe realizar por Proyecto.

| Ar | and    | a  |
|----|--------|----|
|    | SOFTWA | RE |

| Editar / Proyecto                                  |                                                                                             |  |  |  |  |
|----------------------------------------------------|---------------------------------------------------------------------------------------------|--|--|--|--|
| Nombre                                             | Regresion                                                                                   |  |  |  |  |
| Descripción                                        |                                                                                             |  |  |  |  |
| Administrador                                      | Sebastian 🔻 🖉                                                                               |  |  |  |  |
| Estado                                             | Activo      Inactivo                                                                        |  |  |  |  |
| Adjuntar Imagen 🔎 💢                                | HunterMini.png                                                                              |  |  |  |  |
| Contabilidad                                       | No permitir modificar si el especialista no pertenece a los grupos del servicio             |  |  |  |  |
| 🗹 Incidentes 🕑 Proble                              | mas 🗹 Incidentes 🗹 Problemas                                                                |  |  |  |  |
| Cambios 🗹 Reque                                    | rimientos de Servicio 🗹 Cambios 🖉 Requerimientos de Servicio                                |  |  |  |  |
| - Mostrar sólo ANS con tiem                        | pos configurados — Permitir crear caso a nombre de otra persona —                           |  |  |  |  |
| Incidentes Proble                                  | mas 🔲 Habilitar la creación de caso                                                         |  |  |  |  |
| Cambios Reque                                      | rimientos de Servicio 🛛 Búsqueda de usuario por compañía 📄 Búsqueda de usuario por proyecto |  |  |  |  |
| Gestión por Contratos                              |                                                                                             |  |  |  |  |
| 🗹 Incidentes 🕑 Proble                              | mas                                                                                         |  |  |  |  |
| Cambios Requerimientos de Servicio                 |                                                                                             |  |  |  |  |
| Habilitar integración con<br>Aranda Field Services | Dirección del servidor web<br>http://192.168.4.122/Expaa/                                   |  |  |  |  |
| 🗹 Habilitar integración con                        | el Chat                                                                                     |  |  |  |  |

• GENERAL PARA PROYECTOS

En la ventana "Resumen", se debe configurar la dirección del sitio "IntegrationsAPI", esta URL será tomada por las consolas ASDK y USDK, para visualizar el módulo de "Aranda Chat".

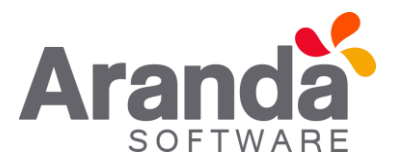

| Opciones                                                                               | Juan Sebastian Puerto Molano 28/12/2017 8:22:16                                                                                                    | Inicio > Resumen                                                                                                    |
|----------------------------------------------------------------------------------------|----------------------------------------------------------------------------------------------------|----------------------------------------------------------------------------------------------------|
| Proyectos<br>Resumen<br>Licencias<br>Acciones                                          | Regresion      Configuración parámetros generales      Resumen                                                                                                    |                                                                                                    |
| Estados<br>Compañía<br>Encuesta<br>Proveedor<br>Chat<br>Configuración ¥<br>E Guiones ¥ | Adjuntar archivos a casos<br>Dirección del servidor de archivos<br>http://vi-cys-w2012-03/afs/<br>Enviar link encuesta de satisfaccion<br>Nombre del servidor web<br>http://192.168.3.138/USDKv8/                                                                                                    | Tamaño máximo de archivos adjuntos (MB)<br>30<br>Seleccione el idioma de las notificaciones del<br>sistema<br>O Español © Inglés O Portugués                                                                                                    |
|                                                                                        | Tiempo de vida licencia<br>Tiempo que debe transcurrir para el vencimiento de la licencia (min)<br>20                                                                                                    | Control Remoto<br>Url control remoto<br>http://192.168.3.95/AAM/                                                                                                    |
| Salir ¥                                                                                | Opciones específicas                                                                                                    | Sitio de autorizacion                                                                                                    |
|                                                                                        | <ul> <li>Activar creación de casos por Wizard USDK</li> <li>Activar filtro de servicios en la creación de casos</li> <li>Activar filtro de cliente-compañia en la creación de casos</li> <li>Habilitar envio de notificación Push</li> <li>Mensaje notificación push. max(200)</li> <li>Señor usuario, se ha detectado que tiene<br/>pendiente notificaciones de casos, favor<br/>iniciar sesión y validar la información.</li> </ul> | http://192.168.3.138/Aranda.Authorization.API/<br>Dirección API de encuestas<br>http://192.168.3.138/ASDK.Survey API/<br>URL consola ASDK<br>http://192.168.3.138/ASDKV8/<br>Dirección del Api REST<br>http://192.168.3.116/ASDKAPI/<br>Recuerde que al modificar la URL RESTAPI debe<br>generar el código Qr. nuevamente.<br>URL servidor push, Aranda software<br>https://arandapush1.arandasoft.com/push/ws/Cli<br>URL del Api Chat<br>http://192.168.3.116/IntegrationsAPI/ |
|                                                                                        | Tiempo de bloqueo registro<br>Tiempo que podrá estar bloqueado un registro para edición (min)<br>20                                                                                                    | Estadísticas<br>Número de acciones existentes : 2<br>Número de categorías existentes : 28<br>Número de categorías existentes : 22                                                                                                    |

Una vez realizada esta configuración inicial, se deberá configurar los parámetros que interfieren en el uso de "Aranda Chat", esta configuración se encuentra habilitada solo para los Proyectos que tengan seleccionada la opción "Habilitar integración con el Chat". En la consola BASDK al dar clic en "Configuración / Opciones", se visualiza la opción "Chat" con tres parámetros de configuración Administración, Configuración y Creación de los casos de Chat.

#### ✓ ADMINISTRACIÓN

En esta ventana se visualiza los parámetros de medición que tendrá cada Especialista, al momento de responder un Chat.

También se visualizan estadísticas y calificaciones dadas a los Especialistas, por parte de los Usuarios que utilizaron el Chat.

Al dar clic en "Ver detalle", se visualizaran las conversaciones que ha tenido cada especialista.

| ciones                                                                                                    | A                                                          | varo Tarrifa                | 1                                                                                                    | 16/06/2017 16:24:36                                                                                                    | 3                                                                                                    | micio > chac                                  |                                       |
|----------------------------------------------------------------------------------------------------|------------------------------------------------------------|-----------------------------|----------------------------------------------------------------------------------------------------|----------------------------------------------------------------------------------------------------|----------------------------------------------------------------------------------------------------|-----------------------------------------------|---------------------------------------|
| oyectos                                                                                                    |                                                            | Recursos Hui                | manos Recursos                                                                                                    | Humanos 🔻                                                                                                    |                                                                                                    |                                               |                                       |
| sumen                                                                                                    |                                                            |                             |                                                                                                    |                                                                                                    |                                                                                                    |                                               |                                       |
| tencias                                                                                                    |                                                            |                             |                                                                                                    |                                                                                                    |                                                                                                    |                                               |                                       |
| cciones                                                                                                    |                                                            | 0 desinista                 |                                                                                                    |                                                                                                    |                                                                                                    |                                               |                                       |
| tados                                                                                                    |                                                            | Administr                   | ación                                                                                                    |                                                                                                    |                                                                                                    |                                               |                                       |
| ompañía                                                                                                    |                                                            | Buscar                      |                                                                                                    | Q Ordenar por Nombre                                                                                                    |                                                                                                    |                                               |                                       |
| ncuesta                                                                                                    |                                                            |                             |                                                                                                    |                                                                                                    | ESPECIALISTA_1                                                                                                    |                                               | Ver detaile                           |
| roveedor                                                                                                    |                                                            | € ESPE                      | CIALISTA 1                                                                                                    |                                                                                                    | Cantidad de chat realizados                                                                                                    | Cantidad de chat transferidos                 |                                       |
| hat                                                                                                    |                                                            | All and                     |                                                                                                    | Course                                                                                                    | 12<br>Fecha última conexión                                                                                                    |                                               |                                       |
| Administración                                                                                                    |                                                            | NIVEL                       | 1                                                                                                    | ESPECIALISTA_1@ARANDASOFT.COM                                                                                                    | 15/06/2017 - 11:25 a.m.                                                                                                    |                                               |                                       |
| Configuración                                                                                                    |                                                            |                             |                                                                                                    |                                                                                                    |                                                                                                    |                                               |                                       |
| Creación de los casos de cha                                                                                                    | at                                                         |                             |                                                                                                    |                                                                                                    |                                                                                                    |                                               |                                       |
| onfiguración                                                                                                    | ×                                                          |                             | CIALISTA 2                                                                                                    |                                                                                                    | <ul> <li>Caudad det servicio</li> </ul>                                                                                                    | a Tiempo de res                               | puesta                                |
| uiones                                                                                                    | ×                                                          | Minul                       | 1                                                                                                    | Correct                                                                                                    | 7                                                                                                    | 24                                            | <b>^</b>                              |
|                                                                                                    | ~                                                          | Hivet                       |                                                                                                    | ESPECIALISTA_2@ARANDASOFT.COM                                                                                                    | 5                                                                                                    | JΔ                                            | Ymin                                  |
|                                                                                                    | *                                                          |                             |                                                                                                    |                                                                                                    | 5                                                                                                    | <b>∠.</b> ¬                                   |                                       |
| onsola de Usuario                                                                                                    | ×                                                          |                             |                                                                                                    |                                                                                                    | Número do chate colificados                                                                                                    | Tiemoo                                        | do                                    |
| ambiar Contraseña                                                                                                    | ×                                                          | SPE                         | CIALISTA_3                                                                                                    |                                                                                                    | Calificaciones del servicio                                                                                                    | riempo aproximi                               | 100                                   |
| alic                                                                                                    | ×                                                          | Niuni                       | 2                                                                                                    | Correo                                                                                                    | - Cauncaciones det servicio                                                                                                    |                                               |                                       |
| u                                                                                                    | *                                                          | Aivet                       |                                                                                                    | ESPECIALISTA_3@ARANDASOFT.COM                                                                                                    | 1 0                                                                                                    | 0 1                                           | 1                                     |
|                                                                                                    |                                                            |                             |                                                                                                    |                                                                                                    | Calificados en 5 Calificados en 4                                                                                                    | 4   Calificados en 3   Calificados            | en 2   Calificados en 1               |
|                                                                                                    |                                                            |                             |                                                                                                    |                                                                                                    |                                                                                                    |                                               |                                       |
| ) Especialista_                                                                                                    | 1                                                          |                             |                                                                                                    |                                                                                                    | 🗸 Generales                                                                                                    |                                               |                                       |
| <b>]</b> Especialista_<br>-mail: especialista_1@                                                                                                    | 1<br>Parandasoft.                                          | com c                       | onversaciones del asesor                                                                                                    | Ordenar por                                                                                                    | 💩 Generales                                                                                                    | Buscar                                        | ٩                                     |
| <b>]</b> Especialista_i<br>-mail: especialista_1@                                                                                                    | 1<br>Parandasoft.                                          | com C                       | ionversaciones del asesor<br>lusque y organice las co                                                                                                    | Ordenar por<br>onversaciones del Fecha de conversa                                                                                                    | Cenerales                                                                                                    | Buscar                                        | Q                                     |
| Especialista_:<br>-mail: especialista_1@                                                                                                    | 1<br>Parandasoft.                                          | com c<br>B<br>a             | inversaciones dal asesor<br>Jusque y organice las co<br>sesor                                                                                                    | Ordenar por<br>onversaciones del Fecha de conversa                                                                                                    | Generales                                                                                                    | Buscar                                        | ٩                                     |
| Ĵ Especialista_i<br>-mait: especialista_1@<br>livelasesor:                                                                                                    | 1<br>Parandasoft.<br>O                                     | com c<br>B<br>a             | ionversaciones del asecor<br>lusque y organice las co<br>isesor                                                                                                    | Ordenar por<br>onversaciones del Fecha de conversa                                                                                                    | Generales                                                                                                    | Buscar                                        | Q                                     |
| Especialista_<br>mail: especialista_1@<br>ival asesor: ()<br>rupo:                                                                                                    | 1<br>Parandasoft.<br>O                                     | com c<br>B<br>a             | onversaciones del saesor<br>Jusque y organice las c<br>isesor                                                                                                    | onversaciones del Ordenar por<br>Fecha de conversa                                                                                                    | Cénerales                                                                                                    | Buscar                                        | ٩                                     |
| Especialista_i     mail: especialista_1@  Ivel asesor: I  rupo:  aléfono:                                                                                                    | 1<br>Parandasoft.<br>O                                     | com c<br>B<br>a             | onversaciones del sessor<br>Jusque y organice las co<br>isesor                                                                                                    | onversaciones del Ordenar por<br>Fecha de conversa<br>Id: 41                                                                                                    | Cenerales                                                                                                    | Buscar                                        | ٩                                     |
| Especialista_i mait: especialista_i (ivel asesor: ) iupo: aiéfono:                                                                                                    | 1<br>Parandasoft.<br>O                                     | com G<br>B<br>a             | Inversaciones del asesor<br>Jusque y organice tas co<br>isesor                                                                                                    | onversaciones del Ordenar por<br>Fecha de conversa<br>Id: 41<br>Usuario conectado: Especialista_1                                                                                                    | Cenerales                                                                                                    | Buscar                                        | ٩                                     |
| Especialista_<br>mail: especialista_1@<br>ivel.asesor: ()<br>rupo:<br>eléfono:                                                                                                    | 1<br>Parandasoft.<br>O                                     | com C<br>B<br>a             | ionversaciones del asseor<br>lusque y organice las co<br>isesor                                                                                                    | onversaciones del Ordenar por<br>Fecha de conversa<br>Id: 41<br>Usuario conectado: Especialista_1<br>actión Calificación de servicio: S                                                                                                    | Ción  País del usuario: Duración de conversación: 0.37 Minutos                                                                                                    | Buscar                                        | ٩                                     |
| Especialista_1     mait: especialista_1@  ivel asesor: (  ivel asesor: (  ivel asesor: (  hats atendidos: ( )                                                                                                    | 1<br>Parandasoft.<br>O                                     | com c<br>B<br>a             | inversaciones del asesor<br>Busque y organice las co<br>isesor<br>Fecha de conversa<br>28/06/2017 - 725 g                                                                                                    | onversaciones del Ordenar por<br>Fecha de conversa<br>Id: 41<br>Usuario conectado: Especialista_1<br>actión<br>D.m. E-mail usuario: especialist                                                                                                    | Cenerales                                                                                                    | Buscar                                        | Q<br>0                                |
| Especialista_1      mait especialista_1      ivel asesor:     ivel     asesor:     ivel     asesor:     ivel     asesor:     ivel     asesor:     ivel     asesor:     ivel     asesor:     ivel     asesor:     ivel     asesor:     ivel     asesor:     ivel     asesor:     ivel     asesor:     ivel     asesor:     ivel     asesor:     ivel     ivel  | 1<br>Parandasoft.<br>0                                     | com a<br>B<br>a             | ionversaciones del assor<br>Jusque y organice las co<br>isesor<br>Fecha de conversa<br>28/06/2017 - 7:25 p                                                                                                    | onversaciones del Ordenar por<br>Fecha de conversa<br>Id: 41<br>Usuario conectado: Especialista_1<br>Calificación de servicio: 5<br>E-mail usuario: especialist                                                                                                    | Ción País del usuario: Duración de conversación: 0.37 Minutos Transferencia de chat: No                                                                                                    | Buscar                                        | Q<br>Setalles                         |
| Especialista_ mail: especialista_1@  Ivel asesor: ()  ivel asesor: ()  hats atendidos: ()                                                                                                    | 1<br>Parandasoft.<br>0<br>3<br>0                           | com C<br>B<br>a             | ionversaciones del sassor<br>Jusque y organice tas ce<br>isesor<br>Fecha de conversa<br>28/06/2017 - 7:25 p                                                                                                    | onversaciones del Ordenar por<br>Fecha de conversa<br>Id: 41<br>Usuario conectado: Especialista_1<br>actión<br>p.m. E-mail usuario: especialist                                                                                                    | Ción  País del usuario: Duración de conversación: 0.37 Minutos Transferencia de char: No                                                                                                    | Buscar<br>• Mostrar                           | Q<br>Secules                          |
| Especialista_1     mail: especialista_1@                                                                                                    | 1<br>Parandasoft.<br>0<br>3<br>0<br>1.56                   | com c.<br>B<br>a            | ionversaciones del asecor<br>Busque y organice las o<br>isesor<br>Fecha de conversa<br>28/06/2017 - 7:25 p                                                                                                    | onversaciones del Ordenar por<br>Fecha de conversa<br>Id: 41<br>Usuario conectado: Especialista_1<br>Catificación de servicio: 5<br>E-mail usuario: especialist<br>Id: 42                                                                                                    | Ción  País del usuario: Duración de conversación: 0.37 Minutos Transferencia de chat: No                                                                                                    | Buscar<br>• Mostrar                           | Q<br>detailes<br>0                    |
| Especialista_1      mait: especialista_1      ivel asesor:      ivel     asesor:     ivel     asesor:     ivel     ivel     asesor:     ivel     ivel     ive | 1<br>Parandasoft.<br>0<br>3<br>0<br>1.56                   | com a<br>B<br>a             | ionversaciones del assor<br>Jusque y organice las co<br>isesor<br>Fecha de conversa<br>28/06/2017 - 7:25 p                                                                                                    | onversaciones del Ordenar por<br>Fecha de conversa<br>Id: 41<br>Usuario conectado: Especialista_1<br>Calificación de servicio: 5<br>E-mail usuario: especialist<br>Id: 42<br>Usuario conectado: Especialist                                                                                                    | Ción País del usuario: Duración de conversación: 0.37 Minutos Transferencia de chat: No País del usuario:                                                                                                    | Buscar                                        | Q<br>Seales                           |
| Especialista_1     mail: especialista_1      ivel asesor: ()      rupo:      iéfono:      hats atendidos: :      iempo de respuesta: :                                                                                                    | 1<br>Darandasoft.<br>0<br>3<br>0<br>156                    | com c<br>B<br>a             | ionversaciones del sessor<br>Jusque y organice tas ce<br>isesor<br>Fecha de conversa<br>28/06/2017 - 7:25 p                                                                                                    | onversaciones del Ordenar por<br>Fecha de conversa<br>Id: 41<br>Usuario conectado: Especialista_1<br>Calificación de servicio: 5<br>E-mail usuario: especialist<br>Id: 42<br>Usuario conectado: Especialista_1                                                                                                    | Ción  País del usuario: Duración de conversación: 0.37 Minutos Transferencia de chat: No País del usuario: Duración de conversación: 300 Minutes                                                                                                    | Buscar<br>• Mostrar                           | Q<br>Secules                          |
| Especialista_1     mail: especialista_1      ivel asesor:      ivel     ises atendidos:      iempo de respuesta:     echa última conexión:                                                                                                    | 1<br>Parandasoft<br>0<br>3<br>0<br>1.56<br>28,06/2017 - 6  | com<br>B<br>a<br>59 p. m.   | Inversaciones del asesor<br>Busque y organice Las o<br>Isesor<br>Fecha de conversa<br>Del Conversa<br>Del Conversa<br>Fecha de conversa<br>Del Conversa<br>Del Conversa<br>Del | onversaciones del Ordenar por<br>Fecha de conversa<br>Id: 41<br>Usuario conectado: Especialista_1<br>Calificación de servicio: 5<br>E-mail usuario: especialist<br>Id: 42<br>Usuario conectado: Especialista_1<br>actión<br>E-mail usuario: especialista_1<br>Calificación de servicio: 5<br>Especialista_1                                                                                                    | Ción País del usuario: Duración de conversación: 0.37 Minutos Transferencia de char: No País del usuario: Duración de conversación: 3.00 Minutos Transferencia de that: No                                                                                              | Buscar                                        | Q<br>Setalles                         |
| Especialista_1     mait: especialista_1      vel asesor:      upo:     léfono:     uss atendidos:      enpo de respuesta:      scha última conexión:                                                                                                    | 1<br>Parandasoft<br>0<br>3<br>0<br>156<br>28/06/2017 - 6   | com<br>B<br>a<br>S9 p. m.   | ionversaciones del assor<br>Jusque y organice las co<br>isesor<br>Fecha de conversa<br>28/06/2017 - 7:25 p<br>Fecha de conversa<br>28/06/2017 - 7:26 p                                                                                                    | onversaciones del Ordenar por<br>Fecha de conversa<br>Id: 41<br>Usuario conectado: Especialista_1<br>Calificación de servicio: 5<br>E-mail usuario: especialist<br>Id: 42<br>Usuario conectado: Especialista_1<br>calificación de servicio: 5<br>E-mail usuario: especialista_1<br>actión<br>p.m. E-mail usuario: especialist                                                                                                    | Ción  País del usuario: Duración de conversación: 0.37 Minutos Transferencia de chat: No  País del usuario: Duración de conversación: 3.00 Minutos Transferencia de chat: No                                                                                            | Buscar<br>• Mostrar                           | Q<br>Setalles<br>Setalles             |
| Especialista_1     mait: especialista_1      ivel asesor:      trupo:     téfono:     hats atendidos:      iempo de respuesta:      echa última conexión:                                                                                                    | 1<br>Parandasoft.<br>0<br>3<br>0<br>156<br>28/06/2017 - 6  | com<br>B<br>a<br>S9 p. m.   | ionversaciones del sessor<br>Jusque y organice tas ce<br>isesor<br>Fecha de conversa<br>28/06/2017 - 7:25 p<br>Fecha de conversa<br>28/06/2017 - 7:26 p                                                                                                    | onversaciones del Ordenar por<br>Fecha de conversa<br>Id: 41<br>Usuario conectado: Especialista_1<br>actión<br>p.m. Calificación de servicio: 5<br>E-mail usuario: especialist<br>Id: 42<br>Usuario conectado: Especialista_1<br>Calificación de servicio: 5<br>E-mail usuario: especialista_1                                                                                                    | Ción  País del usuario: Duración de conversación: 0.37 Minutos Transferencia de chat: No País del usuario: Duración de conversación: 3.00 Minutos Transferencia de chat: No                                                                                             | Buscar<br>• Mostrar<br>• Mostrar              | Q<br>Setalles                         |
| Especialista_1@     mail: especialista_1@  ivel asesor:   ivel:  eléfono:  hats atendidos:   iempo de respuesta:   echa út/ma conexión:                                                                                                    | 1<br>Parandasoft<br>0<br>3<br>0<br>1.56<br>28/06/2017 - 6  | com<br>B<br>a<br>59 p. m.   | Inversaciones del assesor<br>Jusque y organice las co<br>isesor<br>Fecha de conversa<br>28/06/2017 - 7:25 p<br>Fecha de conversa<br>28/06/2017 - 7:26 p                                                                                                    | onversaciones del Ordenar por<br>Fecha de conversa<br>Id: 41<br>Usuario conectado: Especialista_1<br>Calificación de servicio: 5<br>E-mail usuario: especialist<br>Id: 42<br>Usuario conectado: Especialista_1<br>Calificación de servicio: 5<br>E-mail usuario: especialista_1<br>Calificación de servicio: 5<br>E-mail usuario: especialist<br>Id: 45                                                                                                    | Ción País del usuario: Duración de conversación: 0.37 Minutos Transferencia de chat: No País del usuario: Duración de conversación: 3.00 Minutos Transferencia de chat: No                                                                                              | Buscar<br>• Mostrar<br>• Mostrar              | Q<br>Setalles<br>Setalles<br>0        |
| Especialista_1      mail: especialista_1      ivel asesor:      ivel     asesor:      ivel     asesor:      asesor:      ivel     asesor:      ivel     asesor:      asesor:      | 1<br>Parandasoft<br>0<br>3<br>0<br>156<br>28/06/2017 - 6   | com<br>B<br>a<br>S9 p. m.   | ionversaciones del asseor<br>Jusque y organice tas co<br>isesor<br>Fecha de conversa<br>28/06/2017 - 7:25 p<br>Fecha de conversa<br>28/06/2017 - 7:26 p                                                                                                    | onversaciones del Ordenar por<br>Fecha de conversa<br>Id: 41<br>Usuario conectado: Especialista_1<br>Calificación de servicio: 5<br>E-mail usuario: especialist<br>Id: 42<br>Usuario conectado: Especialista_1<br>Calificación de servicio: 5<br>E-mail usuario: especialist<br>Id: 43                                                                                                    | Ción País del usuario: Duración de conversación: 0.37 Minutos Transferencia de chat: No País del usuario: Duración de conversación: 3.00 Minutos Transferencia de chat: No                                                                                              | Buscar<br>• Mostrar<br>• Mostrar              | Q<br>Secales<br>Secales               |
| Especialista_1     maik especialista_1  ivel asesor: ()  ivel asesor: ()  ivel asesor: ()  iven tas atendidos: ()  iempo de respuesta: ()  echa última conexión: ()                                                                                                    | 1<br>Parandasoft.<br>0<br>5<br>0<br>156<br>28/06/2017 - 6  | com<br>B<br>a<br>S9 p. m.   | ionversaciones del sessor<br>Jusque y organice tas co<br>isesor<br>Fecha de conversa<br>28/06/2017 - 7:25 p<br>Fecha de conversa<br>28/06/2017 - 7:26 p                                                                                                    | onversaciones del Ordenar por<br>Fecha de conversa<br>ld: 41<br>Usuario conectado: Especialista_1<br>culticación de servicio: 5<br>E-mail usuario: especialist<br>ld: 42<br>Usuario conectado: Especialista_1<br>Calificación de servicio: 5<br>E-mail usuario: especialista_1<br>Id: 43<br>Usuario conectado: Especialista_1                                                                                                    | Ción  País del usuario: Duración de conversación: 0.37 Minutos Transferencia de chat: No País del usuario: Duración de conversación: 3.00 Minutos Transferencia de chat: No País del usuario: País del usuario: País del usuario:                                       | Buscar<br>• Mostrar<br>• Mostrar              | detailes<br>detailes<br>detailes      |
| Especialista_1@     mail: especialista_1@  ivel asesor:   ivel:  eléfono:  hats atendidos:   iempo de respuesta:   echa última conexión:                                                                                                    | 1<br>Parandasoft<br>0<br>3<br>0<br>156<br>28/06/2017 - 6   | com<br>B<br>a<br>59 p.m.    | Inversaciones del assor<br>Jusque y organice las co<br>isesor<br>Fecha de conversa<br>28/06/2017 - 7.25 p<br>Fecha de conversa<br>28/06/2017 - 7.26 p<br>Fecha de conversa                                                                                                    | onversaciones del Ordenar por<br>Fecha de conversa<br>Id: 41<br>Usuario conectado: Especialista_1<br>Calificación de servicio: 5<br>E-mail usuario: especialist<br>Id: 42<br>Usuario conectado: Especialista_1<br>Calificación de servicio: 5<br>E-mail usuario: especialist<br>Id: 43<br>Usuario conectado: Especialist<br>Id: 43<br>actión<br>Calificación de servicio: 5<br>E-mail usuario: especialist                                                                                                    | Ción País del usuario: Duración de conversación: 0.37 Minutos Transferencia de chat: No País del usuario: Duración de conversación: 3.00 Minutos Transferencia de chat: No País del usuario: Duración de conversación: 0.48 Minutos                                     | Buscar<br>• Hostrar<br>• Hostrar              | Q<br>Setalles<br>Setalles             |
| Especialista_1     mai: especialista_1     wei asesor:      uupo:     itéfono:     hats atendidos:      empo de respuesta:      scha última conexión:                                                                                                    | 1<br>Parandasoft.<br>0<br>3<br>0<br>1.56<br>28/06/2017 - 6 | com<br>B<br>a<br>59 p. m.   | ionversaciones dal asseor<br>Jusque y organice las co<br>isesor<br>Fecha de conversa<br>28/06/2017 - 7.25 p<br>Fecha de conversa<br>28/06/2017 - 7.25 p<br>Fecha de conversa<br>28/06/2017 - 7.25 p                                                                                                    | onversaciones del Ordenar por<br>Fecha de conversa<br>ación de servicio: 5<br>p.m. Calificación de servicio: 5<br>E-mail usuario: especialista_1<br>ación du conectado: Especialista_1<br>Id: 42<br>Usuario conectado: Especialista_1<br>ación du calificación de servicio: 5<br>E-mail usuario: especialista_1<br>Id: 45<br>Usuario conectado: Especialista_1<br>ación du calificación de servicio: 5<br>E-mail usuario: especialista_1<br>ación du calificación de servicio: 5<br>E-mail usuario: especialista_1 | Ción  País del usuario: Duración de conversación: 0.37 Minutos Transferencia de chat: No  País del usuario: Duración de conversación: 3.00 Minutos Transferencia de chat: No  País del usuario: Duración de conversación: 0.48 Minutos Transferencia de chat: No        | Buscar<br>* Mostrar<br>* Mostrar              | Q<br>Secales<br>Secales               |
| Especialista_1     mai: especialista_1      ivel asesor: ()      rupo:     téfono:     hats atendidos: ()     iempo de respuesta: ()      echa última conexión: ()                                                                                                    | 1<br>Parandasoft<br>0<br>3<br>0<br>1.56<br>28/06/2017 - 6  | com                         | Inversaciones del sessor<br>Busque y organice Las o<br>Isesor<br>Fecha de conversa<br>28/06/2017 - 7.25 p<br>Fecha de conversa<br>28/06/2017 - 7.26 p<br>Fecha de conversa<br>28/06/2017 - 7.26 p                                                                                                    | onversaciones del Ordenar por<br>Fecha de convess<br>Id: 41<br>Usuario conectado: Especialista_1<br>Calificación de servicio: 5<br>E-mail usuario: especialist<br>Id: 42<br>Usuario conectado: Especialista_1<br>Calificación de servicio: 5<br>E-mail usuario: especialist<br>Id: 43<br>Usuario conectado: Especialist<br>Id: 43<br>Usuario conectado: Especialist                                                                                                    | Cenerales Ción País del usuario: Duración de convertación: 0.37 Minutos Transferencia de char: No País del usuario: Duración de convertación: 3.00 Minutos Transferencia de char: No País del usuario: Duración de convertación: 0.48 Minutos Transferencia de char: No | Buscar<br>• Nostrar<br>• Nostrar<br>• Nostrar | C<br>detalles<br>detalles             |
| Especialista_1     mail: especialista_1@      ivel asesor:      ive:     eléfono:     hats atendidos:      iempo de respuesta:      echa última conexión:                                                                                                    | 1<br>Parandasoft<br>0<br>156<br>28/06/2017 - 6             | com G<br>B<br>a<br>59 p. m. | izoversaciones del assor<br>Jusque y organice las co<br>isesor<br>Fecha de conversa<br>28/06/2017 - 7:25 p<br>Fecha de conversa<br>28/06/2017 - 7:35 p                                                                                                    | onversaciones del Ordenar por<br>Fecha de conversa<br>Id: 41<br>Usuario conectado: Especialista_1<br>Calificación de servicio: 5<br>E-mail usuario: especialist<br>Id: 42<br>Usuario conectado: Especialista_1<br>Calificación de servicio: 5<br>E-mail usuario: especialist<br>Id: 43<br>Usuario conectado: Especialista_1<br>Calificación de servicio: 5<br>E-mail usuario: especialista_1<br>Calificación de servicio: 5<br>E-mail usuario: especialista_1                                                      | Ción  País del usuario: Duración de conversación: 0.37 Minutos Transferencia de chat: No  País del usuario: Duración de conversación: 3.00 Minutos Transferencia de chat: No  País del usuario: Duración de conversación: 0.48 Minutos Transferencia de chat: No        | Buscar<br>• Mostrar<br>Mostrar                | Q<br>detailes<br>detailes             |
| Especialista_1     mail: especialista_1  ivel asesor: ()  rupp: eléfono: hats atendidos: : : iempo de respuesta: : echa última conexión: : :                                                                                                    | 1<br>Parandasoft.<br>0<br>3<br>0<br>156<br>28/06/2017 - 6  | com<br>B<br>a<br>\$9 p. m.  | ionversaciones dal asseor<br>Jusque y organice las co<br>isesor<br>Fecha de conversa<br>28/06/2017 - 7:25 p<br>Fecha de conversa<br>28/06/2017 - 7:25 p<br>Fecha de conversa<br>28/06/2017 - 7:35 p                                                                                                    | onversaciones del Ordenar por<br>Fecha de conversa<br>ación de servicio: 5<br>E-mail usuario: especialista_1<br>cufficación de servicio: 5<br>E-mail usuario: especialista_1<br>ación de servicio: 5<br>E-mail usuario: especialista_1<br>Id: 42<br>Usuario conectado: Especialista_1<br>cufficación de servicio: 5<br>E-mail usuario: especialista_1<br>Id: 43<br>Usuario conectado: Especialista_1<br>cufficación de servicio: 5<br>E-mail usuario: especialista_1                                               | Ción País del usuario: Duración de convertación: 0.37 Minutos Transferencia de chat: No País del usuario: Duración de convertación: 3.00 Minutos Transferencia de chat: No País del usuario: Duración de convertación: 0.48 Minutos Transferencia de chat: No           | Buscar<br>* Mostrar<br>* Mostrar              | detailes<br>detailes<br>detailes      |
| Especialista_1     mail: especialista_1      ivel asesor:      ivel     ises atendidos:     iempo de respuesta:     echa última conexión:                                                                                                    | 1<br>Parandasoft<br>0<br>3<br>0<br>1.56<br>28,06/2017 - 6  | com 2<br>B<br>3<br>59 p. m. | Inversaciones del asesor<br>Jusque y organice las c<br>isesor<br>Fecha de conversa<br>28/06/2017 - 7:26 p<br>Fecha de conversa<br>28/06/2017 - 7:26 p<br>Fecha de conversa<br>28/06/2017 - 7:35 p                                                                                                    | onversaciones del Ordenar por<br>Fecha de conversa<br>Id: 41<br>Usuario conectado: Especialista_1<br>Calificación de servicio: 5<br>E-mail usuario: especialist<br>Id: 42<br>Usuario conectado: Especialista_1<br>Calificación de servicio: 5<br>E-mail usuario: especialist<br>Id: 43<br>Usuario conectado: Especialist<br>Id: 45<br>Usuario conectado: Especialist<br>Id: 45<br>Usuario conectado: Especialist                                                                                                   | Ción País del usuario: Duración de conversación: 0.37 Minutos Transferencia de chat: No País del usuario: Duración de conversación: 3.00 Minutos Transferencia de chat: No País del usuario: Duración de conversación: 0.48 Minutos Transferencia de chat: No           | Buscar<br>• Mostrar<br>• Mostrar<br>• Mostrar | Q<br>detalles<br>detalles<br>detalles |
| Especialista_1                                                                                                    | 1<br>Parandasoft<br>0<br>156<br>28/06/2017 - 6             | com a<br>B<br>3<br>59 p. m. | izoversaciones del assor<br>Jusque y organice las c<br>isesor<br>Fecha de conversa<br>28/06/2017 - 7:25 p<br>Fecha de conversa<br>28/06/2017 - 7:35 p<br>Fecha de conversa<br>28/06/2017 - 7:35 p                                                                                                    | onversaciones del Ordenar por<br>Fecha de conversa<br>Id: 41<br>Usuario conectado: Especialista_1<br>Calificación de servicio: 5<br>E-mail usuario: especialist<br>Id: 42<br>Usuario conectado: Especialista_1<br>Calificación de servicio: 5<br>E-mail usuario: especialist<br>Id: 43<br>Usuario conectado: Especialista_1<br>Calificación de servicio: 5<br>E-mail usuario: especialista_1<br>Calificación de servicio: 5<br>E-mail usuario: especialista_1                                                      | Ción  País del usuario: Duración de conversación: 0.37 Minutos Transferencia de chat: No  País del usuario: Duración de conversación: 3.00 Minutos Transferencia de chat: No  País del usuario: Duración de conversación: 0.48 Minutos Transferencia de chat: No        | Buscar<br>• Mostrar<br>• Mostrar              | Q<br>Setalles<br>Setalles             |

#### ✓ CONFIGURACIÓN

En esta ventana se podrá configurar los diferentes parámetros de atención que tendrá el Especialista al momento de atender a un Usuario, por medio de la consola de Chat.

### GENERAL

- Capacidad máxima de atención Es la capacidad de "Usuarios" que podrá atender un Especialista, al mismo tiempo, por medio del "Aranda Chat".
- Habilitar la calificación del Servicio

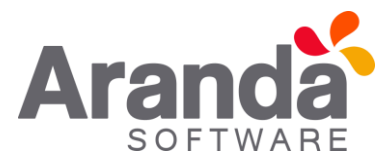

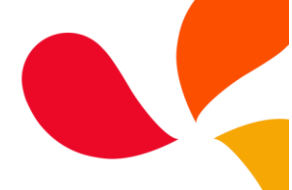

Al tener seleccionada la opción, el Usuario podrá calificar la atención recibida por el Especialista, por medio del "Aranda Chat". Se calificara al Especialista, una vez finalizada la conversación por el "Chat", seleccionando de una a cinco estrellas.

## Tiempo de inactividad de sesión

Tiempo que se le dará al Usuario para no interactuar con el "Chat", una vez se termine este tiempo y el Usuario no realizo alguna acción, se finalizara la sesión del "Chat" y cerrara la ventana.

| Aranda SERVICE DESK $^{\odot}$ Configuración  |                                                                |                                                                       |                                                                                                    |                                                 |                                                                               |                      |
|-----------------------------------------------|----------------------------------------------------------------|-----------------------------------------------------------------------|----------------------------------------------------------------------------------------------------|-------------------------------------------------|-------------------------------------------------------------------------------|----------------------|
| Opciones                                      | Juan Sebastian Puerto Molano                                   | 13/06/2017 11:47:51                                                   |                                                                                                    | > <u>Inicio</u> > Chat                          |                                                                               |                      |
| Proyectos<br>Resumen<br>Licencias<br>Acciones | Regresion     Regresion                                        | n Y                                                                   |                                                                                                    |                                                 |                                                                               |                      |
| estados<br>Compañía<br>Encuesta<br>Proveedor  | Configuración                                                  | 🗟 General                                                             |                                                                                                    |                                                 | Mensajes y atajos                                                             |                      |
| Chat<br>Administración<br>Configuración       | Capacidad maximi<br>Seleccione la cantida<br>manera simultanea | a de atención<br>d de solicitudes que puede atender cada consultor de | Habilitar la calificacion del servici-<br>habilite la posibilidad que los consultor<br>los clientes | o<br>es envien la calificacion de servicio a Co | lempo inactividad de session<br>ionfigure el tiempo máximo de inactividad por | session en segundos  |
| Creación de los casos de chat                 | Dos                                                            | *                                                                     |                                                                                                    | -                                               | lempo macumoau de session                                                     | 363 segunuos         |
| 11 Itil ¥<br>Consola de Usuario ¥             |                                                                |                                                                       |                                                                                                    |                                                 |                                                                               |                      |
| 📆 Cambiar Contraseña 🛛 🛠<br>🔏 Salir 🕹 X       | -                                                              |                                                                       |                                                                                                    |                                                 |                                                                               |                      |
|                                               |                                                                |                                                                       |                                                                                                    |                                                 |                                                                               |                      |
|                                               |                                                                |                                                                       |                                                                                                    |                                                 |                                                                               |                      |
|                                               |                                                                |                                                                       |                                                                                                    |                                                 |                                                                               |                      |
|                                               |                                                                |                                                                       |                                                                                                    |                                                 | Asociar especialis                                                            | las Guardar Cancelar |

## • MENSAJES Y ATAJOS

Mensajes personalizados que serán usados por el Especialista o por la consola, para contestar rápidamente al Usuarios.

- Activar mensajes personalizados y respuestas personalizadas.
   Se activa o no, el uso de los mensajes personalizados, por parte del Especialista o de la consola.
- Mensaje de bienvenida. Mensaje que visualizara el Usuario al momento de iniciar una conversación por "Chat".
- Mensaje no hay agentes disponibles. Mensaje que visualizara el Usuario, cuando no se encuentren Especialistas conectados al "Aranda Chat".
- Mensaje cuando se califica el servicio. Mensaje que visualizara el Usuario al momento de calificar el servicio prestado por un Especialista, se visualizara solo si está activa esta función y al finalizar una conversación por "Chat".
- Mensaje de despedida. Mensaje que visualizara el Usuario, una vez se finalice la conversación por "Chat".

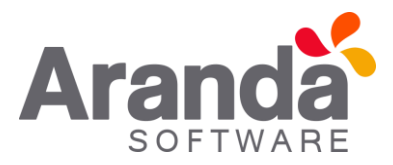

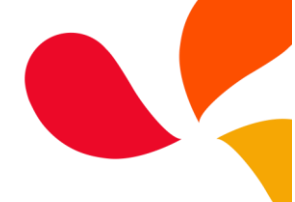

Respuestas pre-configuradas.

Respuestas rápidas que podrá enviar el Especialista a un Usuario, para dar una atención inmediata cuando se inicie una conversación.

- Agregar respuestas rápidas, al dar clic en esta opción, se podrá agregar las respuestas que se desean configurar.

| Aranda SERVICE DESK 🖗 Configuraci             | ón                                                                                                    |                                                                                                    |
|-----------------------------------------------|----------------------------------------------------------------------------------------------------|----------------------------------------------------------------------------------------------------|
| Opciones                                      | Juan Sebastian Puerto Molano 13/06/2017 11:47:51                                                                               | > <u>inicio</u> > Chat                                                                                 |
| Proyectos<br>Resumen<br>Licencias<br>Acciones | Regresion     Regresion     T                                                                                                  |                                                                                                    |
| Estados                                       | Configuración                                                                                                    |                                                                                                    |
| Compania                                      | 🖉 General                                                                                                    | Mensajes y atajos                                                                                      |
| Proveedor                                     |                                                                                                    |                                                                                                    |
| Chat                                          | Activar mensajes personalizados y respuestas personalizadas                                                                    | Respuestas pre-configuradas                                                                            |
| Administración                                | Active y edite los mensajes personalizados y las respuestas automaticas                                                        | Cree, edite y borre respuestas pre-configuradas para ser usadas en las conversaciones con los clientes |
| Configuración                                 | SI                                                                                                    | Agregar respuestas rapidas                                                                             |
| Creación de los casos de chat                 | _                                                                                                    |                                                                                                    |
| Configuración                                 | <ul> <li>Mensaje de bienvenida</li> </ul>                                                                                      |                                                                                                    |
| duiones                                       | Este mensaje sera enviado a los usuarios cada vez que ingresen a un chat nuevo                                                 |                                                                                                    |
| M IEI                                         | hola chat                                                                                                    |                                                                                                    |
| Consola de Usuario                            | * Mensaje no hay agentes disponibles                                                                                           |                                                                                                    |
| 💼 Cambiar Contraseña                          | s Este mensaje sera enviado a los usuarios cuando no nayan asesores en unea                                                    | No hay respuestas preconfiguradas para visualizar.                                                     |
| 🖌 Salir                                       | s no hay agentes                                                                                                    |                                                                                                    |
|                                               | Mensaje cuando se califica el servicio<br>Este mensaje sera enviado a los usuarios una vez finalice la evaluacion del servicio |                                                                                                    |
|                                               | msg leave                                                                                                    |                                                                                                    |
|                                               | Mensaje de despedida<br>Este mensaje sera enviado a los usuarios cuando el asesor cierre la ventana de chat                    |                                                                                                    |
|                                               | gracias por chatear                                                                                                    |                                                                                                    |
|                                               |                                                                                                    | Asociar especialistas Guardar Cancelar                                                                 |

## • ASOCIAR ESPECIALISTAS

Al dar clic en esta opción, se visualizara una ventana en la cual se podrán agregar los Especialistas que atenderán a los Usuarios que se conecten por el "Aranda Chat".

| - Oprioper                    | Juan Sobactian Duorto Molano              | 12/06/2017 14:22:17   |                                                                   | a Jaicia > Chat                                                |
|-------------------------------|-------------------------------------------|-----------------------|-------------------------------------------------------------------|----------------------------------------------------------------|
| - opciones                    | Suan Sebastian Puerto Piolano             | 13/00/2017 14:23:17   |                                                                   | <ul> <li>Intel / Clar</li> </ul>                               |
| Proyectos                     | » Regresion Regresion                     | T                     |                                                                   |                                                                |
| Resumen                       |                                           |                       |                                                                   |                                                                |
| Licencias                     |                                           |                       |                                                                   |                                                                |
| Acciones                      | Configuración                             |                       |                                                                   |                                                                |
| Estados                       | comgaración                               |                       |                                                                   |                                                                |
| Compañía                      |                                           | 🚇 General             |                                                                   | 🗭 Mensajes y atajos                                            |
| Encuesta                      |                                           |                       |                                                                   |                                                                |
| Proveedor                     | Capacidad maxima de atención              |                       | Habilitar la calificacion del servicio                            | Tiempo inactividad de session                                  |
| Chat                          | Seleccione la cantidad de solicitudes que | ue puede atender cada | habilite la posibilidad que los consultores envien la calificació | on de Configure el tiempo máximo de inactividad por session en |
| Administración                | consultor de manera simultanea            |                       | servicio a los clientes                                           | segundos<br>Tiampo inactividad de servico                      |
| Configuración                 | Dos                                       | •                     |                                                                   | Bo sequindos                                                   |
| Creación de los casos de chat |                                           |                       |                                                                   |                                                                |
| Configuración ¥               |                                           |                       |                                                                   |                                                                |
| 😤 Guiones 🛛 🗧 🗧               |                                           |                       |                                                                   |                                                                |
| M Itil 🗴 🕹                    |                                           |                       |                                                                   |                                                                |
| 🏠 Consola de Usuario 🛛 😵      |                                           |                       |                                                                   |                                                                |
| 🏪 Cambiar Contraseña 🛛 🛛 🛠    |                                           |                       |                                                                   |                                                                |
| 🔏 Salir 🛛 🕹                   |                                           |                       |                                                                   |                                                                |
|                               |                                           |                       |                                                                   |                                                                |
|                               |                                           |                       |                                                                   |                                                                |
|                               |                                           |                       |                                                                   |                                                                |
|                               |                                           |                       |                                                                   |                                                                |
|                               |                                           |                       |                                                                   |                                                                |
|                               |                                           |                       |                                                                   |                                                                |
|                               |                                           |                       |                                                                   |                                                                |
|                               |                                           |                       |                                                                   |                                                                |
|                               |                                           |                       |                                                                   | Asociar especialistas Guardar Cancelar                         |

Buscar

Especialista

Grupo de Especialista

Introduzca mínimo tres letras y presione enter

Nivel de Atención 
Adicioner

Nombre
Nivel
Grupo de Especialistas

Borser

- Se podrán adicionar por Especialista o por Grupo de Especialistas.

| uscar<br>jEspecialista Orupo de Especialistas<br>juan   Nivel de Atención Adicionar<br>Juan Puerto Molano<br>Juan Sebastian Puerto Molano<br>o de Especialistas<br>Borrar | sociar especialistas                             |                               | X |
|----------------------------------------------------------------------------------------------------|--------------------------------------------------|-------------------------------|---|
| Especialista     juan       Juan Puerto   Juan Puerto Molano   Juan Sebastian Puerto Molano     vo de Especialistas     Borrar                                            | scar                                             |                               |   |
| juan   Nivel de Atención v Adicionar<br>Juan Puerto<br>Juan Puerto Molano<br>Juan Sebastian Puerto Molano<br>Do de Especialistas                                          | Especialista                                     | ⊖Grupo de Especialistas       |   |
| Juan Puerto Molano<br>Juan Sebastian Puerto Molano                                                                                                    | uan                                              | Nivel de Atención 🔻 Adicionar |   |
| Juan Sebastian Puerto Molano oo de Especialistas                                                                                                    | uan Puerto                                       |                               |   |
| Borrar                                                                                                    | uan Puerto Molano<br>uan Sebastian Puerto Molano | >o de Especialistas           |   |
| Borrar                                                                                                    |                                                  |                               |   |
| Borrar                                                                                                    |                                                  |                               |   |
| Borrar                                                                                                    |                                                  |                               |   |
| Borrar                                                                                                    |                                                  |                               |   |
| Borrar                                                                                                    |                                                  |                               |   |
| Borrar                                                                                                    |                                                  |                               |   |
| Sorrar                                                                                                    |                                                  |                               |   |
| Sorrar                                                                                                    |                                                  |                               |   |
| Borrar                                                                                                    |                                                  |                               |   |
| Borrar                                                                                                    |                                                  |                               |   |
| Borrar                                                                                                    |                                                  |                               |   |
|                                                                                                    | Corrar                                           |                               |   |
|                                                                                                    |                                                  |                               |   |
|                                                                                                    |                                                  |                               |   |

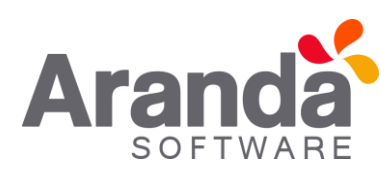

Asociar especialistas

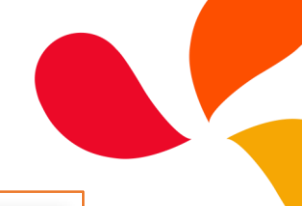

x

Asociar especialistas
Buscar

Especialista

GRUPO\_1

GRUPO\_2

GRUPO\_3

GRUPO\_4

GRUPO\_5

GRUPO\_6

GRUPO\_7

Borrar

SOFTWARE

- Al adicionar un Especialista, se debe seleccionar el nivel de atención, los cuales son definidos por el Administrador de la consola.
- Existen dos niveles de atención "Nivel 1", atenderá conversaciones iniciadas por un Usuario desde la consola USDK.
- El "Nivel 2", solo atenderá conversaciones que sean transferidas por otro Especialista.

| [       | Asc            | ociar especialistas                  |                  | X                       | 3  |
|---------|----------------|--------------------------------------|------------------|-------------------------|----|
|         | Busca<br>O Esp | r<br>ecialista                       |                  | ●Grupo de Especialistas |    |
|         | Intr           | oduzca mínimo tres letras y presione | enter            | Nivel 1  Adicionar      |    |
|         |                | Nombre                               | Nivel            | Grupo de Especialistas  |    |
| i)<br>o |                | Juan Sebastian Puerto Molano         | Nivel 1 V        | GRUPO_1                 | DI |
|         |                | Juan Puerto Molano                   | Nivel 1 V        | GRUPO_1                 |    |
|         |                | APPLICATION ADMINISTRATOR            | Nivel 1 V        | GRUPO_1                 |    |
|         |                | juan5                                | Nivel 1 <b>v</b> | GRUPO_1                 |    |
|         |                | juan55                               | Nivel 1 V        | GRUPO_1                 |    |
|         |                | juan10                               | Nivel 1 <b>v</b> | GRUPO_1 V               |    |
|         |                |                                      |                  |                         |    |
|         | Bor            | rar                                  |                  |                         |    |
|         |                |                                      |                  |                         |    |
|         |                |                                      |                  |                         |    |

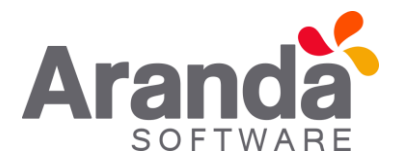

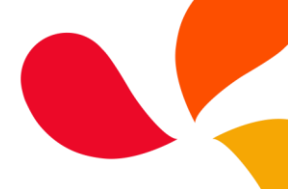

- De igual manera en esta ventana, el Administrador podrá adicionar, editar o borrar Especialistas.
- ✓ CREACION DE LOS CASOS DE CHAT

En esta opción se configura los casos que se crean por defecto, a partir de una conversación iniciada en el "Aranda Chat".

- Cuando un Usuario inicie sesión en el "Aranda Chat" y no encuentre Especialistas conectados, podrá enviar un mensaje por medio de la consola de "Chat", este mensaje se convertirá en un "Caso", el cual, quedara con los datos que el Administrador configuro previamente.
- Cuando un Especialista lo decida, una conversación generada en el "Aranda Chat", la podrá convertir en un caso el cual, quedara con los datos que el Administrador configuro previamente.
- Solo se puede configurar la creación de un tipo de caso por defecto, desde la consola ASDK y desde la consola USDK.

| A        | Aranda SERVICE DESK ® Configuración                            |   |                       |                     |              |         |                  |             |   |   |   |
|----------|----------------------------------------------------------------|---|-----------------------|---------------------|--------------|---------|------------------|-------------|---|---|---|
| 1        | Guardar                                                        |   |                       |                     |              |         |                  |             |   |   |   |
|          | Opciones                                                       |   | Juan Sebastian Puerto | Molano              | 13/06/2017 1 | 5:07:56 |                  |             |   |   | * |
|          | Proyectos<br>Resumen<br>Licencias                              | 3 | Regresion             | Regresion           | •            |         |                  |             |   |   |   |
|          | Acciones                                                       |   | Creación de los c     | asos de chat        |              |         |                  |             |   |   |   |
|          | Estados<br>Compañía Consola de Usuario Consola de especialista |   |                       |                     |              | 1       |                  |             |   |   |   |
|          | Encuesta<br>Proveedor                                          |   | Tipo de Registro      | Llamada             | •            |         | Tipo de Registro | Llamada     | • |   |   |
|          | Chat                                                           |   | Tipo                  | Incidentes          | ٣            |         | Тіро             | Cambios     | • |   |   |
|          | Configuración                                                  |   | Categoría             | CATEGORIA_TODO      | )S           | ۶       | Categoría        |             |   | 🎾 |   |
| ٩        | Creación de los casos de chat<br>Configuración                 | × | Servicio              | SERVICIO_GENERAL_02 | Ţ            |         | ANS              | ANS_CAMBIOS |   |   |   |
| 1        | Guiones                                                        | × |                       |                     |              |         |                  |             |   |   |   |
| î        | Itil                                                           | * |                       |                     |              |         |                  |             |   |   |   |
| i)       | Consola de Usuario                                             | * |                       |                     |              |         |                  |             |   |   |   |
| <b>2</b> | Cambiar Contraseña                                             | * |                       |                     |              |         |                  |             |   |   |   |
| xî.      | Salir                                                          | * |                       |                     |              |         |                  |             |   |   |   |

- Se puede configurar cualquier tipo de caso, menos "Problemas".

## CHAT CONSOLA DE ESPECIALISTAS ASDK

Al iniciar sesión en la consola ASDK, en el menú de opciones, se visualizara un nuevo icono llamado "Chat".

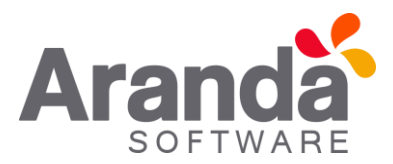

| Ø                                                                               | C Aranda Service Desk |                                                                                                    |                                                                                               |  |  |  |
|---------------------------------------------------------------------------------|-----------------------|----------------------------------------------------------------------------------------------------|-----------------------------------------------------------------------------------------------|--|--|--|
| <b>+</b>                                                                        | Inicio Proye          | cto: Regresion   proyectos Resumen por usuario                                                                |                                                                                               |  |  |  |
| ()<br>()<br>()<br>()<br>()<br>()<br>()<br>()<br>()<br>()<br>()<br>()<br>()<br>( |                       | Casos del proyecto <u>Descargar</u><br>.Soporte<br>Seleccione un tipo de caso para ver el gráfico por estados | Casos del proyecto<br>Regresion<br>Seleccione un tipo de caso para ver el gráfico por estados |  |  |  |
|                                                                                 |                       | Cambios: 1995                                                                                                 | Cambios: 2455                                                                                 |  |  |  |
| 9                                                                               | Chat                  | Requerimientos de servicio: 943 Problemas: 1388                                                               | Problemas: 833                                                                                |  |  |  |
|                                                                                 |                       | Incidentes Requerimientos de servicio Problemas Cambios                                                       | Incidentes Requerimientos de servicio Problemas Cambios                                       |  |  |  |

Al dar clic en esta opción el Especialista se conectara a la plataforma de Chat y se habilitara la ventana de "Chat".

En esta ventana se visualizan las opciones que tiene el Especialista para interactuar con un Usuario por medio del "Chat".

| Alvaro Tarrifa<br>Conectado S            |                                                 |                              |       |
|------------------------------------------|-------------------------------------------------|------------------------------|-------|
| Usuarios en línea (1) 💿                  | D Jaime Torres T                                | Q. Ingrese un número de caso | 🚱 🏽 + |
|                                          | Jaime Torres T                                  |                              | 09:28 |
|                                          | hola                                            |                              |       |
| Jaime Torres<br>T                        | Alvaro Tarrifa                                  |                              | 09:28 |
|                                          | Estamos validando su caso, un momento por favor |                              |       |
|                                          |                                                 |                              |       |
| Conversaciones de<br>transferencia (0) 💿 |                                                 |                              |       |
| Y                                        |                                                 |                              |       |
|                                          |                                                 |                              |       |
|                                          | Ingresar Comentario                             |                              |       |

- Para que el Especialista tenga acceso a esta opción, el Proyecto debe tener habilitado la opción de Chat y previamente se tuvo que haber asociado en el grupo de Especialistas que atenderán las conversaciones "Chat".
- La consola ASDK actualizara la sesión de Usuario cada minuto, mientras la consola de "Chat" se encuentre abierta, impidiendo el vencimiento de la licencia. Una vez se cierre la ventana de "Chat", la consola ASDK tomara los tiempos configurados para el vencimiento de la licencia.

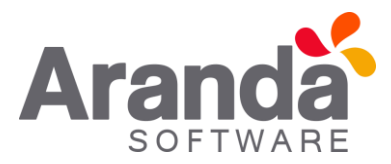

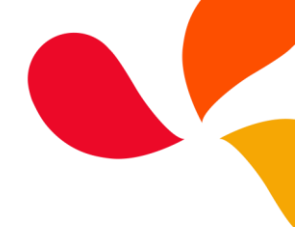

#### • VENTANA DE CHAT ESPECIALISTA

En este espacio se visualizara las conversaciones que tiene el Especialista con los Usuarios, de igual manera se visualizan las diferentes funciones que puede realizar el Especialista con la conversación que tiene en el momento.

- Especialista, se visualiza el nombre del especialista conectado.
- Estado de conexión, botón en el cual se puede gestionar la conexión del Especialista en el 1"Chat".
- Usuarios en línea, espacio destinado para visualizar los Usuarios que iniciaron un "Chat" y fueron atendidos por el Especialista.
- Conversaciones de transferencia, espacio para visualizar las conversaciones que se crean entre Especialistas, cuando un "Chat" va a ser transferido.

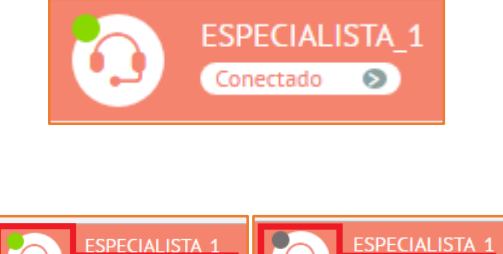

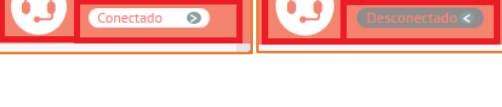

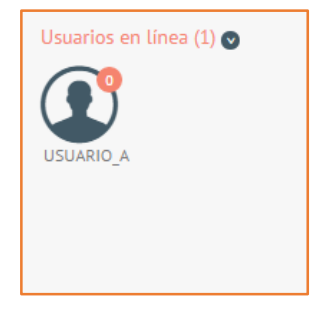

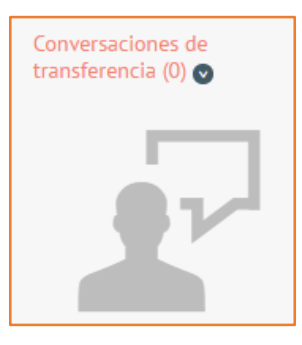

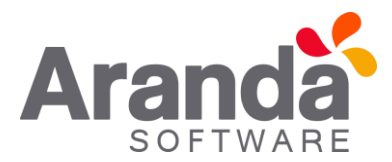

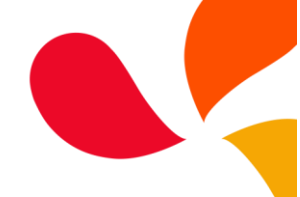

• Ventana de "Chat", espacio donde se visualiza la conversación que se tiene con un Usuario.

| ESPECIALISTA_1                           |                                                                                                    |                             |                            |
|------------------------------------------|----------------------------------------------------------------------------------------------------|-----------------------------|----------------------------|
| Usuarios en línea (1) 🥑                  | USUARIO_A Recursos Humanos                                                                         | Q Ingrese un número de caso | + 😰 Finalizar conversación |
|                                          | USUARIO_A                                                                                          |                             | 04:40                      |
|                                          | Buen dia                                                                                           |                             |                            |
| 030/000/1                                | ESPECIALISTA_1                                                                                     |                             | 04:40                      |
|                                          | Lo que menciona no esta relacionado con el caso<br>Estamos validando su caso, un momento por favor |                             |                            |
|                                          | USUARIO_A                                                                                          |                             | 04:40                      |
| Conversaciones de<br>transferencia (0) 💿 | Gracies                                                                                            |                             |                            |
| No hay agentes conectados                |                                                                                                    |                             |                            |
|                                          | Ingresar Comentario                                                                                |                             | 8                          |

- Nombre de Usuario, se visualiza el nombre del Usuario que inicio la conversación por medio del "Chat".
- Numero de caso, numero de caso ingresado por el Usuario al momento de iniciar el "Chat".

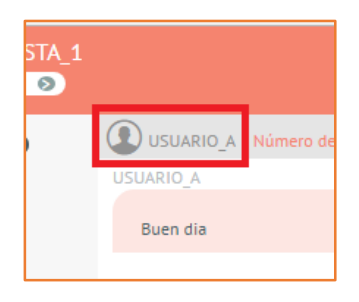

|                |                                  | _ |
|----------------|----------------------------------|---|
|                | - Número de caso: RF-79719-19-10 | ۲ |
| Buen dia       |                                  |   |
| ESPECIALISTA 1 |                                  |   |

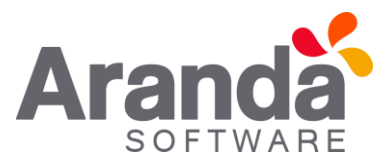

- Ver, al dar clic se abre una consola de ASDK, en la cual se puede visualizar la información detallada del caso que se está consultando.
- Editar, al dar clic se abre una consola de ASDK, en la cual se puede visualizar y editar la información detallada del caso que se está consultando.
- Desasociar caso, si la conversación no está relacionada con el caso consultado, se puede desasociar el caso y crear uno nuevo.
- Búsqueda de casos, al iniciar una conversación y esta tenga relación con un caso, se puede realizar un búsqueda, para añadir el caso al "Chat".
- Transferir conversación, esta función se utiliza para transferir el chat a otro Especialista.

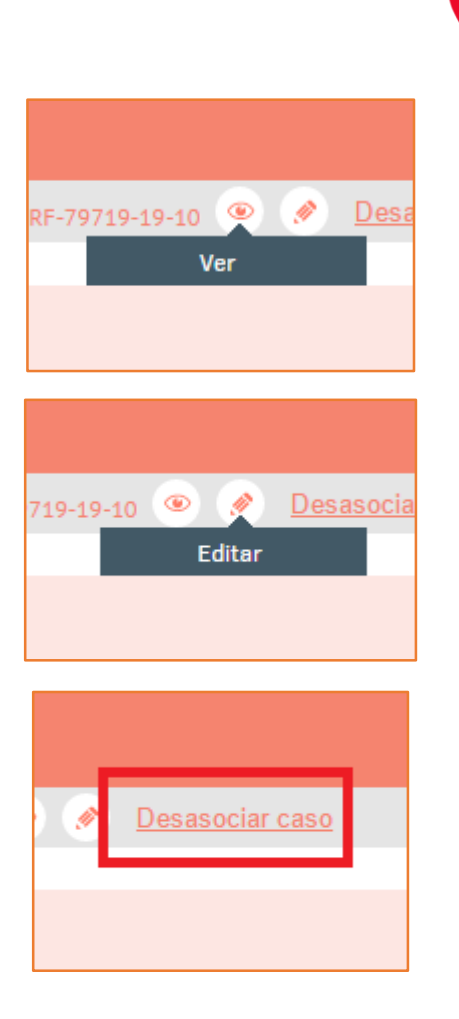

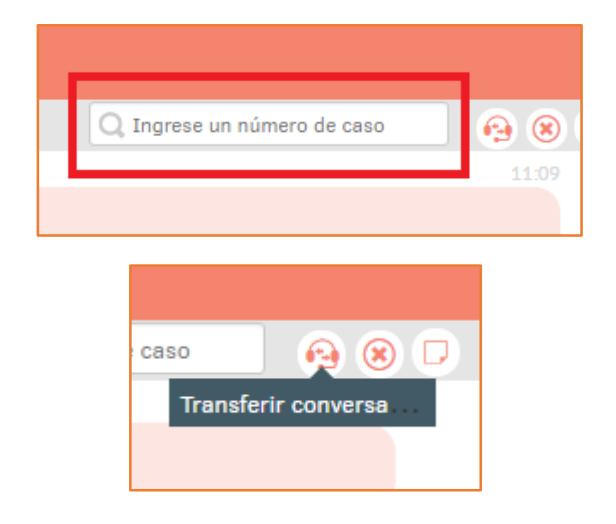

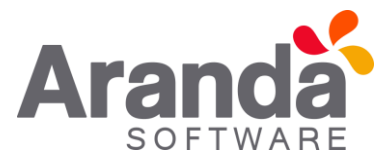

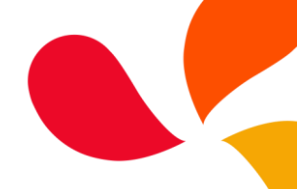

• Ventana de transferencia de Chat, al dar clic en "Transferir conversación", se visualiza una ventana, donde se pueden observar los Especialistas que están conectados y a los cuales se les puede transferir la conversación.

| ESPECIALISTA_1                           |                                                 |                             |                          |
|------------------------------------------|-------------------------------------------------|-----------------------------|--------------------------|
| Usuarios en línea (1) 💿                  | USUARIO_A Recursos Humanos                      | Q Ingrese un número de caso | 0                        |
|                                          | USUARIO_A                                       |                             | Transferir conversación  |
|                                          | Buen dia                                        |                             | Buscar consultores       |
| USUARIO_A                                |                                                 |                             | Consultores en línea (1) |
|                                          | Estamos validando su caso, un momento por favor |                             |                          |
|                                          | USUARIO_A                                       |                             | ESPECIALI<br>Nivel 1     |
| Conversaciones de<br>transferencia (0) 💿 | Gracias                                         |                             | Recursos H               |
| No hay agentes conectados                |                                                 |                             |                          |

 Chat entre agentes, al transferir una conversación, se puede iniciar un Chat privado entre Especialistas.

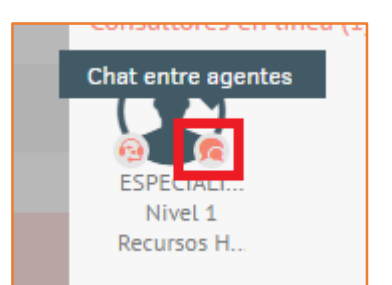

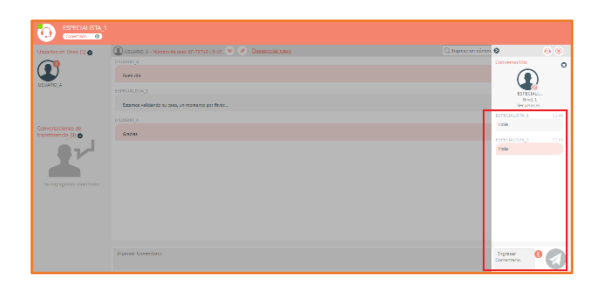

 Transferir, una vez seleccionado el Especialista al cual se le va a transferir la conversación, se da clic en transferir y el "Chat" pasara a ser atendido por el nuevo Especialista.

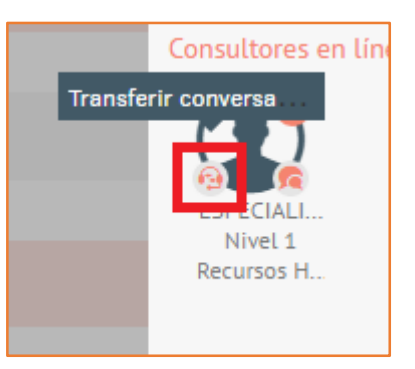

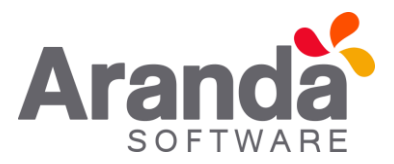

- Cerrar Chat, esta función se utiliza para finalizar una conversación por parte del Especialista.
- Agregar Nota, en cualquier momento el Especialista puede agregar como Nota, al caso consultado, la conversación que tiene en el "Chat". Si el caso es de tipo Solicitud, se añadirá como adjunto en un archivo .txt.

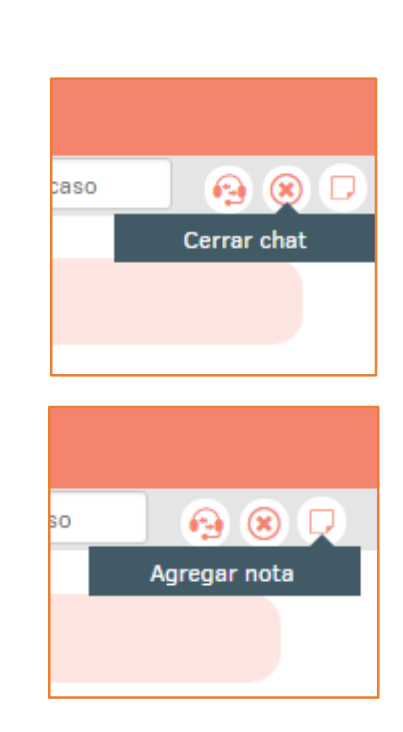

• Ingresar comentario, espacio donde el Especialista responde al Usuario.

| ESPECIALISTA_1                         |                                                 |                                           |                 |
|----------------------------------------|-------------------------------------------------|-------------------------------------------|-----------------|
| Usuarios en línea (1) 💿                | USUARIO_A Recursos Humanos                      | 🔾 Ingrese un número de caso 🛛 + 🚱 Finaliz | ar conversación |
|                                        | USUARIO_A                                       |                                           |                 |
|                                        | Buen dia                                        |                                           |                 |
| 030AR0_A                               | ESPECIALISTA_1                                  |                                           |                 |
|                                        | Estamos validando su caso, un momento por favor |                                           |                 |
|                                        | USUARIO_A                                       |                                           |                 |
| Conversaciones de<br>transferencia (0) | Gracias                                         |                                           |                 |
| No hay agentes conectados              |                                                 |                                           |                 |
|                                        | Ingresar Comentario                             |                                           | 8               |

• Respuestas personalizadas, estas respuestas deben ser configuradas previamente, desde la consola BASDK. Especialista selecciona el mensaje y da clic en Enviar, para que sea visualizado por el Usuario.

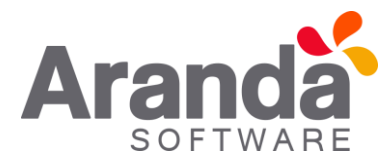

| ESPECIALISTA_1                           |                                                 |                             |                            |
|------------------------------------------|-------------------------------------------------|-----------------------------|----------------------------|
| Usuarios en línea (1) 🥑                  | USUARIO_A Recursos Humanos                      | Q Ingrese un número de caso | 🕂 😰 Finalizar conversación |
|                                          | USUARIO_A                                       |                             | 04:56                      |
|                                          | Buen dia                                        |                             |                            |
| 030/410_/                                | ESPECIALISTA_1                                  |                             | 04:57                      |
|                                          | Estamos validando su caso, un momento por favor |                             |                            |
|                                          | USUARIO_A                                       |                             | 04:57                      |
| Conversaciones de<br>transferencia (0) 👁 | Gracias                                         |                             |                            |
| No hay agentes conectados                |                                                 |                             |                            |
|                                          |                                                 | 9 Validando                 |                            |
|                                          |                                                 | 🤧 Respuesta Rapida          |                            |
|                                          | Ingreser Comentario                             |                             |                            |

 Adjuntos, con esta opción, el Especialista puede enviar archivos al Usuario, de ser necesario.

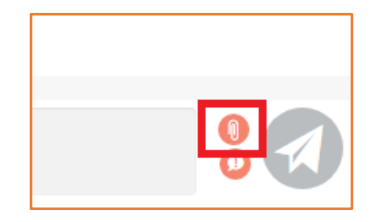

• Enviar, botón habilitado para el envío de mensajes.

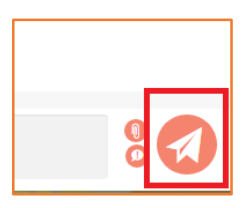

#### CHAT CONSOLA DE ESPECIALISTAS USDK

A continuación se describen las diferentes funciones que tiene la consola USDK para interactuar con el "Aranda Chat". Se debe tener en cuenta que previamente el proyecto debe tener habilitada esta función y que el Usuario debe estar asociado al proyecto al cual se le habilito el "Chat".

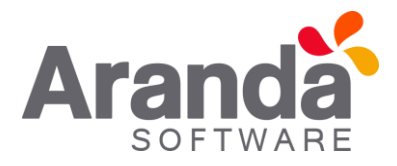

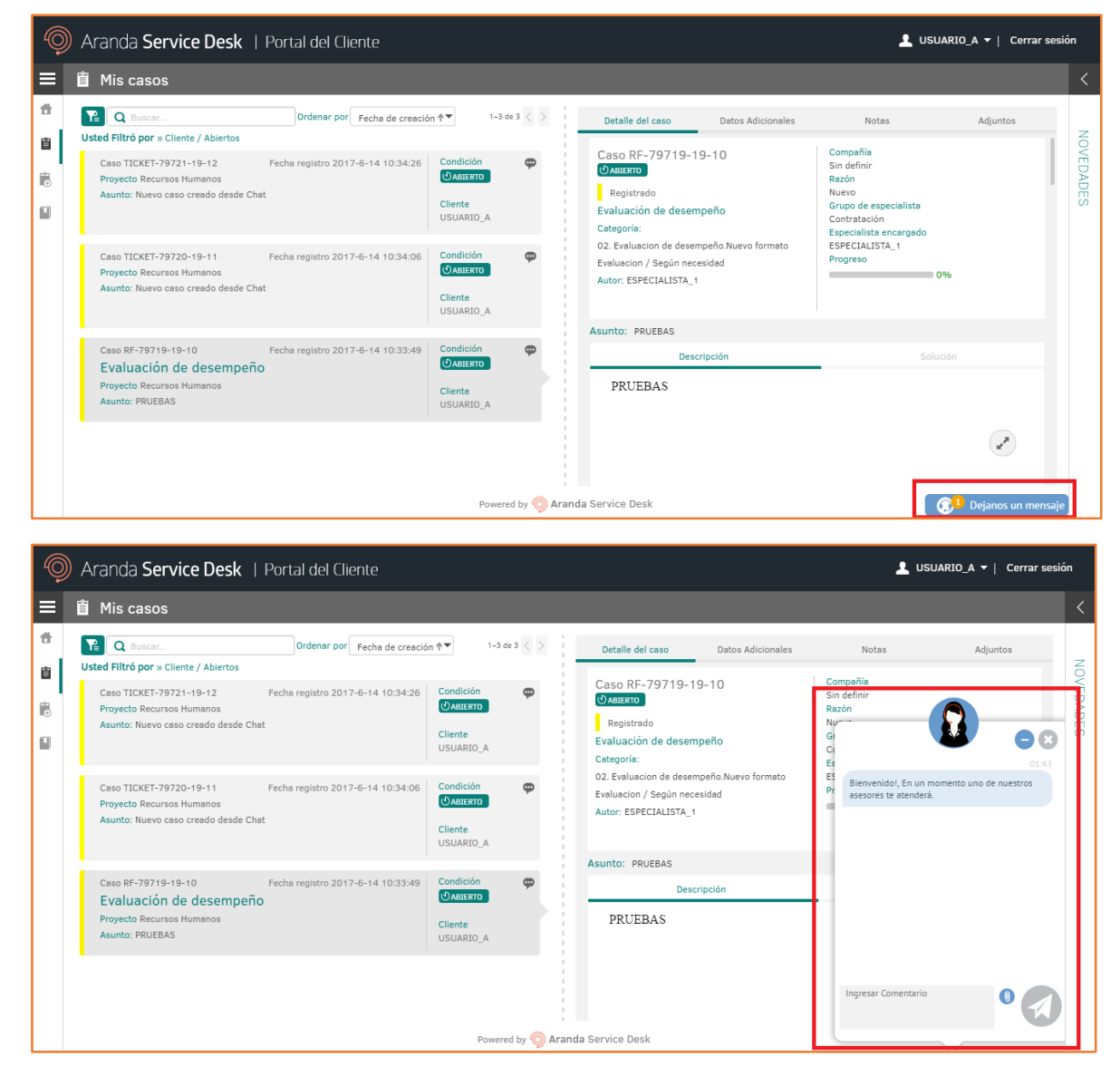

- Si uno de los proyectos que tiene asociado el Usuario, tiene activo el "Aranda Chat", se visualiza el módulo de "Chat" en la consola USDK.
- El Usuario, debe estar asociado a un Servicio del proyecto para cualquier tipo de caso o en su defecto, el proyecto debe tener habilitada la creación de Solicitudes.

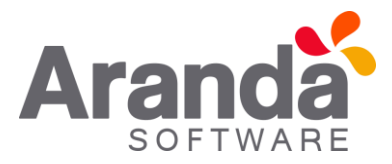

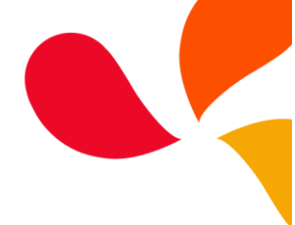

#### • VENTANA DE CHAT USUARIO

En este espacio se visualizara las conversaciones que tiene el Usuario con los Especialistas, de igual manera se visualizan las diferentes funciones que puede realizar el Usuario con la conversación que tiene en el momento.

- Comportamiento OnLine Este comportamiento se da cuando un Especialista se encuentra conectado a la consola de Chat.
- Comportamiento OffLine Este comportamiento se da cuando no se encuentran Especialistas conectados a la consola de Chat.
- Ventana de Chat, en este espacio el usuario podrá iniciar una conversación. Al dar clic "Déjanos un mensaje" se abrirá la ventana de "Chat".
- Si se encuentra en modo OnLine, en esta ventana se podrá iniciar una conversación con un Especialista por medio del Chat.
- # Ingrese número de caso, al momento de iniciar una conversación, podrá se consultar por un caso en específico, ingresando el número del caso compuesto. No realizara búsqueda sobre casos que se encuentren en un estado "Cerrado".

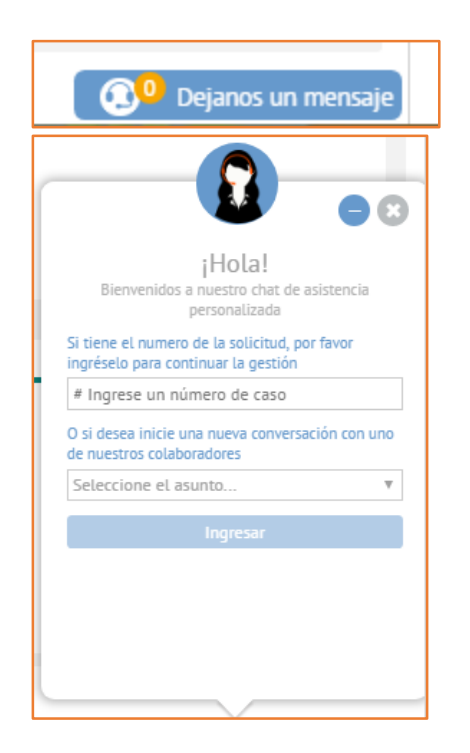

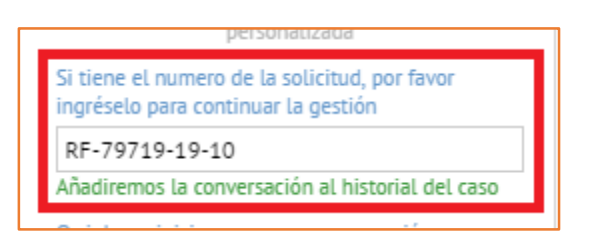

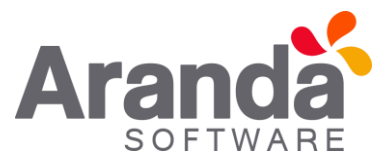

- Seleccione el asunto, para iniciar una conversación se debe seleccionar un Proyecto, esto con el fin de direccionar al Usuario con los Especialistas habilitados para atender los casos de este proyecto.
- Ingresar, al dar clic en este botón se dará inicio a la conversación.
- En modo OnLine, se podrá iniciar una conversación y se podrá interactuar con un Especialista.
- Se visualiza el mensaje de bienvenida configurado inicialmente.
- El "Chat" toma los colores por defecto de la consola, si se tiene configurado un color en el Branding, tomara los colores configurados.
- La conversación la recibirá el Especialista y se iniciara, solo al momento que el Usuario envíe un mensaje.
- Durante la conversación se podrán enviar adjuntos, los cuales, se guardaran como "adjunto" en el caso consultado.

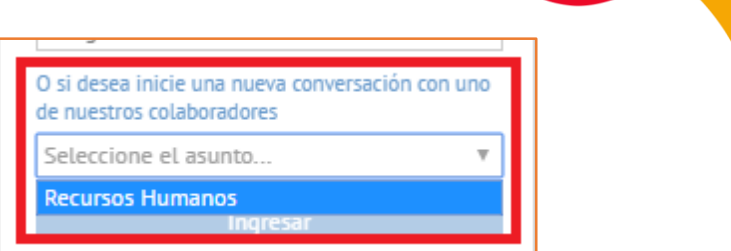

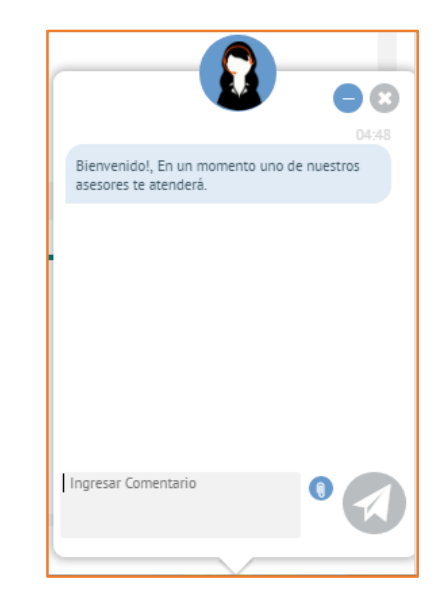

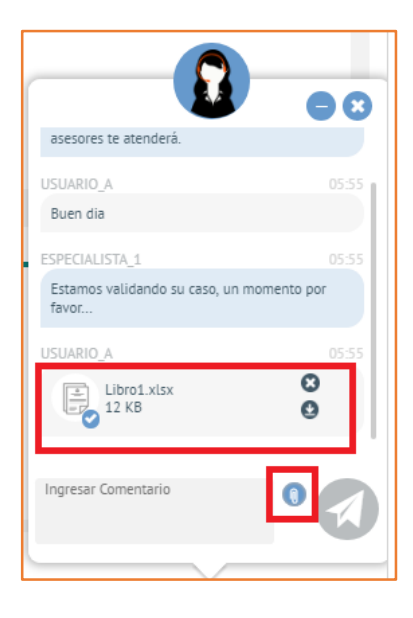

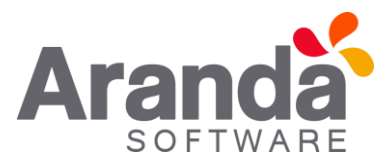

- AI cerrar el "Chat", • se preguntará al Usuario si está seguro de finalizar la conversación, al dar clic en "No". la conversación continuara; al dar clic en "Si", el Chat finalizara y enviara la calificación al Especialista, en caso de que se encuentre configurado.
- En caso de tener habilitada la opción de "Calificación del servicio", al finalizar el Chat se visualizara una calificación seleccionando de una a cinco "estrellas". De igual manera se podrá enviar comentarios y adjuntarlos junto a la calificación.

 Para finalizar, se visualiza el mensaje de despedida, configurado previamente en la consola BASDK.

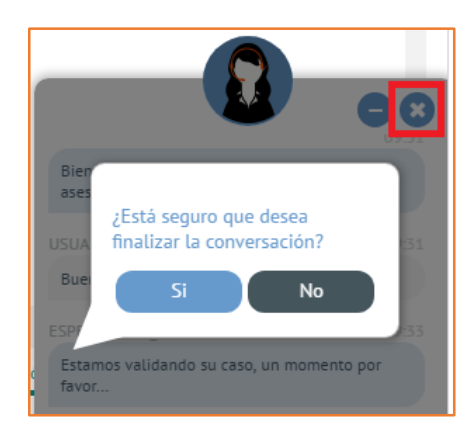

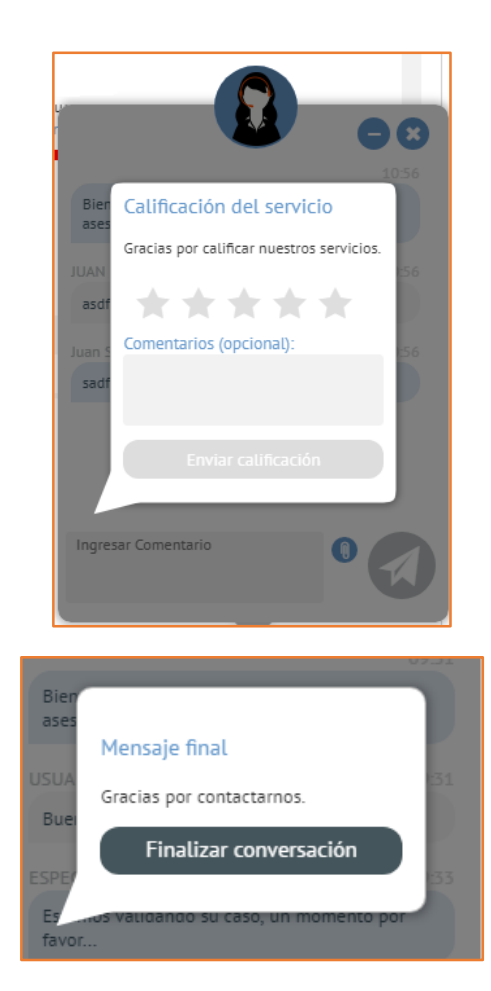

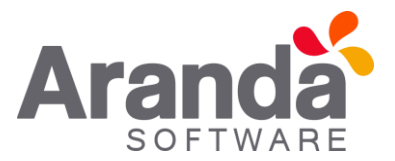

- En modo OffLine, se visualizara • diferente la ventana del Chat. Al ingresar un Código y un Proyecto, la consola direccionara al Usuario a una ventana, la cual indica que "No hay Especialistas conectados", se podrá enviar un mensaje, el quedara cual como una anotación al caso consultado.
- En modo OffLine, si no se consulta por un caso en específico, al momento de enviar el mensaje, se realizara la creación de un caso, esto, dependiendo de la configuración realizada en la consola BASDK.

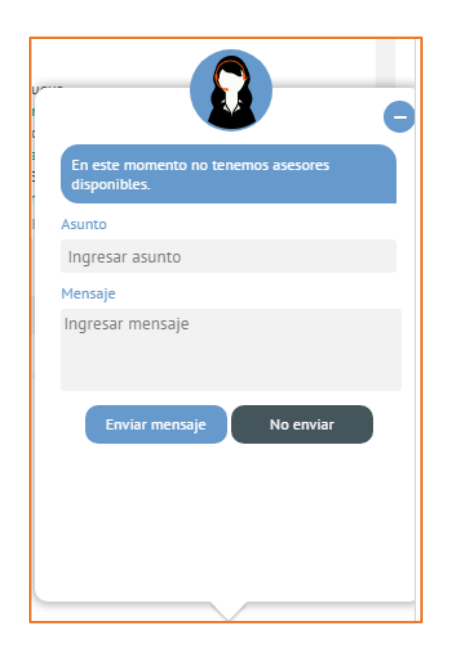

- Se habilita una opción de Chat al lado de cada caso, al dar clic en esta opción se iniciara una nueva conversación, teniendo como asunto el caso seleccionado.
- Si se encuentra en OffLine, se adicionara una anotación al caso seleccionado.
- Solo se habilita esta opción, para los casos asociados a los Proyectos que tengan habilitado el "Chat".

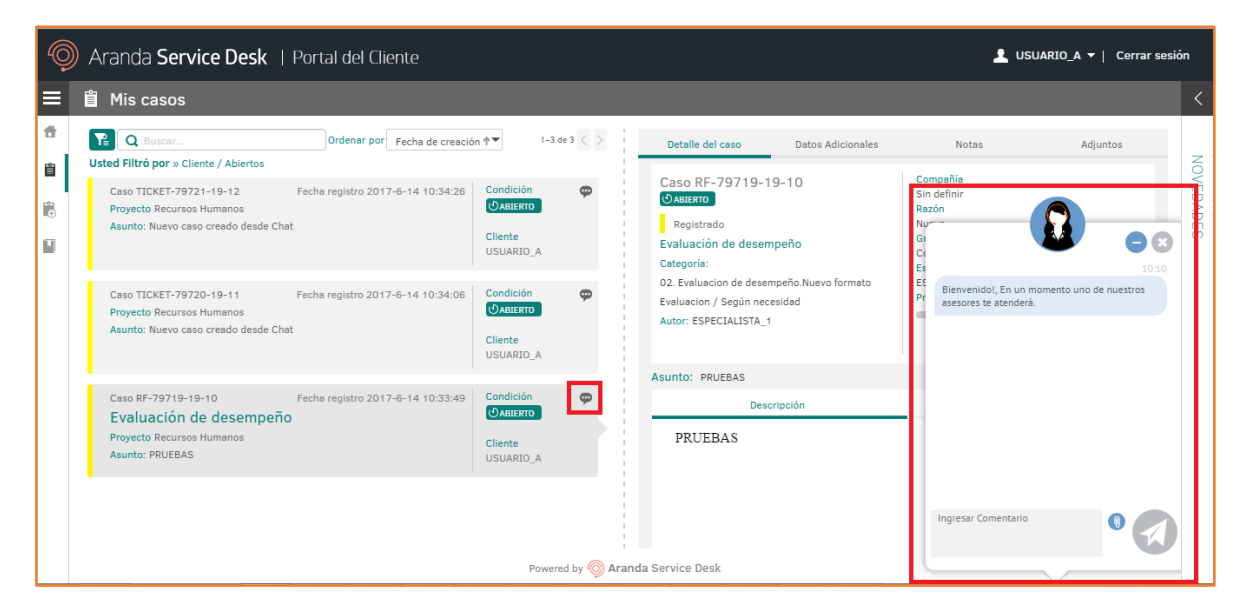

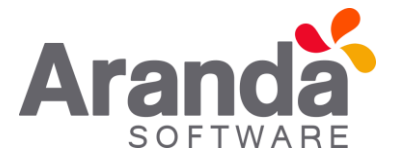

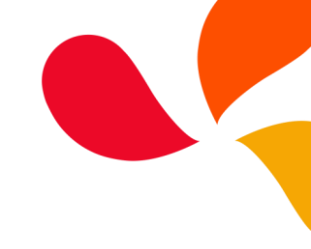